# SUMMER SESSION I 2014 EECS 10 WEEK1 DISCUSSION1

Che-Wei Chang

## TA GREETINGS

Che-Wei Chang

- Ph.D. Candidate from EECS
- TAed courses: EECS10, EECS22, EECS22L
- Office hour : Tu, Th 1:00-1:50 RH184
- Email: <u>eecs10@eecs.uci.edu</u> (preferable) <u>cheweic@uci.edu</u>
- Responsibility:
  - Discussion Sessions (Tu, Th, 1:00~1:50)
  - Lab Sessions (Tu, Th, 2:00~2:50)
  - Prepare and grade homework
  - Answer questions on the course message-board

# WHO ARE YOU ?

• Introduce yourself (30sec/student)

- Name
- Major
- Which year?
- Any programming experience?
- What do you expect from this course?

#### COURSE OVERVIEW

- Course Website:
  - o https://eee.uci.edu/14y/18010/
- Course Communication
  - o eecs10@eecs.uci.edu
  - o course message board
- Assignments
  - o 1 assignment/week, 5 in total
  - The deadline is strict
- Exams
  - o 2 mid-term, 1 final

## DISCUSSION AND LAB SESSION

Discussion Session

- Describe the detail about the homework
- Address questions you may face in the homework
- Lab Session
  - Programming, i.e., implement the homework
  - Fix program bugs

• Attendance is not mandatory.

#### ASSIGNMENT 1

#### • Part 1 - Linux Working Environment

- Connect to zuma or crystalcove server
- Familiar with the environment
- Submit initials.script through turn-in script

#### • Part 2 - Print your initials on screen

- Your first program in this course.
- Part 3 Add two Timestamps
  - Discuss on Thursday

## OUR FIRST C PROGRAM

 Write a C program to display the following two lines: "Hello World"
"My name is Che-Wei Chang"

#### • What will you need in this C program?

- Comment ?
- Preprocessor directive ?
- Main function ( int main (void) )?
- In function body
  - Input / Output ?
  - Calculation ?
  - Function Call?

## LOGIN TO YOUR LINUX ACCOUNT

• Login to the machine

- Using your UCINetID and password
- Use a terminal with SSH protocol
  - Windows: putty, OpenSSH, ...
    - Type *zuma.eecs.uci.edu* or *crystalcove.eecs.uci.edu* in the "Host <u>N</u>ame (or IP address)" field.

o Hit "Open"

Input your UCINetID and password correctly

• MacOS: Terminal

• Use the following command:

> ssh zuma.eecs.uci.edu -x -l YourUserName or

> ssh YourUserName@zuma.eecs.uci.edu

## TRY THESE SYSTEM COMMANDS...

| ls    | list files                                            |
|-------|-------------------------------------------------------|
| cd    | (change working directory)                            |
| pwd   | (print working directory)                             |
| mkdir | (make directory)                                      |
| mv    | (rename/move files)                                   |
| ср    | (copy files)                                          |
| rm    | (remove files)                                        |
| rmdir | (remove directory)                                    |
| cat   | (print the content of a file)                         |
| more  | (print the content of a file, one screen at a time)   |
| echo  | (print the arguments on the rest of the command line) |

# EDIT YOUR FILE

#### Text Editing

- vi standard Linux editor
- Vim vi-improved
- pico easy-to-use text editor
- emacs powerful editor
- Others...
- No recommendation, pick one you are comfortable with.

## BRIEF INTRODUCTION OF VI COMMAND

- Brief introduction of vi
  - > vi file
    - Edit/Create the file
- After entering vi...
  - i Insert mode, in that you can modify the content
  - <ESC> Escape from the current mode
  - :line Go the line
  - /string Find the string
  - :w Write/store the file
  - :q Quit from vi
  - :wq Write/store the file, and quit from vi
  - :q! Quit from vi, without saving the file.

### TIME TO PROGRAM...

- Login your account
- Create the hw1 directory in ~/EECS10
- Use an editor to write you program
- Save the program
- Compile it
  - gcc initials.c -o initials
- Submit the program
  - Go to the directory with hw1 inside
  - Turn in the files
  - Verify your submission